- Q: When I upgrade the firmware , it shows a error code:-150. How can I fix it?
- A: Please refer the steps to upgrade firmware:
- During the procedure, we will need the upgrade the file: pre1.bin. It is used to fix the upgrade issue. Please download it from the link: <u>http://fs.airlive.com/firmware/GW-300NAS\_pre1.bin</u>
- 2. Unplug the power of GW-300NAS.
- 3. Hold the reset button while plugging the power.
- 4. Please release the reset button after 15 seconds. You will see the Status LED is flashing very fast.
- 5. Please set your PC's IP address as "Obtain an IP address Automatically" and set DNS Server as "Obtain DNS Server address Automatically".
- 6. Connect the LAN port of GW-300NAS to your PC.
- 7. Please open the cmd window and input the command: telnet 192.168.123.254
  C:\>telnet 192.168.123.254
- 8. Then you will get into the telnet 192.168.123.254

**EX** Telnet 192.168.123.254

9. Please input the command: unlock

Then you will see the result such as the picture:

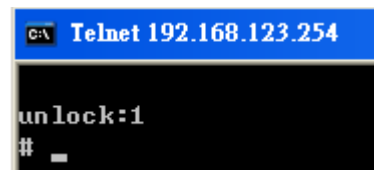

Please close the cmd window.

10. Please open the IE browser , and input <u>http://192.168.123.254</u> to get into the Recovery page.

- Please click the browse button to select the pre1.bin file, and click the Upgrade button.
   When the upgrading procedure finished, it will show SUCCESS.
- 12. Please power off GW-300NAS and on manually.
- 13. Please get into the web management of GW-300NAS.

The default IP address is 192.168.1.254. If you have changed it before, please login the web management by your IP address.

|  |                      | GW-300NAS Wireless 2T2R 300Mbps Giga NAS Router<br>Status |                |
|--|----------------------|-----------------------------------------------------------|----------------|
|  | Username             | Password : (default:                                      | airlive) Login |
|  | System Status        | Status [HELP]                                             |                |
|  | Item                 | WAN Status                                                | Sidenote       |
|  | Remaining Lease Time | -                                                         |                |
|  | IP Address           | 0.0.0.0                                                   |                |
|  | Subnet Mask          | 0.0.0.0                                                   |                |
|  | Gateway              | 0.0.0.0                                                   |                |
|  | Domain Name Server   | 0.0.0.0 , 0.0.0.0                                         |                |

14. Congratulation! You have finished the procedure.

Please login and upgrade the firmware now.